## 識学クラウド 初回ログインクイックマニュアル

## 【メールアドレスで登録されたユーザーの場合】

1.自身のメールアドレス宛に届いている認証メールを確認し、メール本文に記載のURLをクリック

■送付元:noreply@shikigaku-cloud.com

■件名:【識学クラウド】アカウント発行のお知らせ

■本文:

test@shikigaku.com様

識学クラウドにて、test@shikigaku.com 様のアカウントが作成されました。 本メールのメールアドレスが、識学クラウドのご登録メールアドレスとなります。

ご本人様確認のため、下記URLへアクセスし、パスワードの設定およびメールアドレスの認証を完了させてください。 https://shikigaku-cloud.com/login?key=RpDZ\_rJotEnfrtkMxfeZtest

※本メールは識学クラウドシステムから自動送信しています。

2.URLをクリックでアカウントの認証が完了すると同時にログイン画面が表示されるので、以下入力し、 「ログインする(Log In)」ボタンをクリック

■メールアドレスorログインID (Email Address or Login ID): 自身のメールアドレス ■パスワード (Password): システム管理者(もしくはコンテンツ管理者)から共有されているパスワード

|                  | 0                                   |                             |
|------------------|-------------------------------------|-----------------------------|
| メールアドレスorログィ     | COD (Email Address or Login ID)     |                             |
| パスワード (Password) | )<br>Inter Boonword)                |                             |
| 自動ログインを有効        | 就にする (Enable Auto-Login)            |                             |
| パスワードの新想         | ログインする (Log In)<br>設定・忘れてしまった方は こちら | △ (Eor password reset or if |
|                  | you have forgotten it, please clici | k here)                     |
|                  | G Continue with Googl               | e                           |

※10文字以上は64文字以下にしてください。

※半角英数字、記号《!"#\$%&'()`+-;:{}[]~|'@[]:;./<>?~》を2つ以上掛け合わせてください。

| c8>                                                         |   |
|-------------------------------------------------------------|---|
| パスワードの再設定をします。                                              |   |
| 新しいパスワードを入力してください。                                          |   |
|                                                             |   |
| 新しいパスワード                                                    |   |
|                                                             | • |
| ※10文字以上は64文字以下にしてください                                       |   |
| ※半角英数字、記号《I"#\$%&'()`+-;:{)[]~ `@[]:;./<>?~》を2つ以上掛け合わせてください |   |
| 新しいパスワードを確認(確認のため上記と同じパスワードを入力してください)                       |   |
|                                                             | • |
| パスワードを登録する                                                  |   |

4.再度ログインを実施で、初回ログインが完了

■メールアドレスorログインID (Email Address or Login ID): 自身のメールアドレス ■パスワード (Password): 3.にて再設定したパスワード

| 《スワードを再設定しました、再度ログインをお願いします。                                                            | :                  |
|-----------------------------------------------------------------------------------------|--------------------|
|                                                                                         |                    |
| ß                                                                                       |                    |
|                                                                                         |                    |
| ×ールアトレスorロクインID (Email Address or Login ID)                                             |                    |
| パスワード (Password)                                                                        |                    |
| パスワードを入力 (Enter Password)                                                               | ۲                  |
| □ 自動ログインを有効にする (Enable Auto-Login)                                                      |                    |
| ログインする (Log In)                                                                         |                    |
| パスワードの新規設定・忘れてしまった方は <u>ごちら</u> へ (For pa:<br>you have forgotten it, please click here) | ssword reset or if |
| G Continue with Google                                                                  |                    |

## 【ID(自動生成)で登録されたユーザーの場合】

1.<u>https://shikigaku-cloud.com/login</u>にアクセス後、以下を入力し「ログインする(Log In)」ボタンをクリック

■メールアドレスorログインID (Email Address or Login ID):システム管理者(もしくはコンテンツ管理者)から共有されているID ■パスワード (Password):システム管理者(もしくはコンテンツ管理者)から共有されているパスワード

レートレートレー (Email Address or Login ID) レーレートレー (Independent of Login Address or Login ID) レーレートを入力 (Enter Password) (の) ー 自知 ロート つを有効 にする (Enable Auto-Login) レーレートレート レーレートレート してした of password reset or a for a for a

2.パスワードの再設定画面が表示されるので、任意のパスワードを入力

※10文字以上は64文字以下にしてください。 ※半角英数字、記号《!"#\$%&'()`+-;:{}[]~|'@[]:;./<>?~》を2つ以上掛け合わせてください。

| cS>                                                                                                    |   |
|----------------------------------------------------------------------------------------------------|---|
| パスワードの再設定をします。<br>新しいパスワードを入力してください。                                                                   |   |
| <b>新しいパスワード</b><br>※10文字以上は64文字以下にしてください<br>※半角英数字、記号《("#\$%&()'+-;:{][]~ '@[]:,./<>?~》を2つ以上掛け合わせてください | • |
| 新しいパスワードを確認(確認のため上記と同じパスワードを入力してください)<br>パスワードを登録する                                                    | • |

■メールアドレスorログインID (Email Address or Login ID) : 自身のメールアドレス ■パスワード (Password) : 2.にて再設定したパスワード

| パスワードを再設定しました、再度ログインをお願いします。                                             | ×                                                   |
|--------------------------------------------------------------------------|-----------------------------------------------------|
|                                                                          |                                                     |
| යි                                                                       |                                                     |
| メールアドレスorログインID (Email Address or Login ID)                              |                                                     |
|                                                                          |                                                     |
| パスワード (Password)                                                         |                                                     |
| パスワードを入力 (Enter Password)                                                | ۲                                                   |
| □ 自動ログインを有効にする (Enable Auto-Login)                                       |                                                     |
|                                                                          |                                                     |
| ログインする (Log In)                                                          |                                                     |
| バスワードの新規設定・忘れてしまった方は <u>こちら</u> ^<br>you have forgotten it, please click | <ul> <li>(For password reset or if here)</li> </ul> |
| G Continue with Google                                                   |                                                     |
|                                                                          |                                                     |